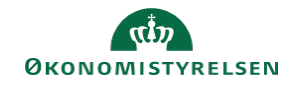

## **CAMPUS** Miniguide: Overblik over dine medarbejderes gennemførte læring

Denne guide viser, hvordan du som leder kan se, hvilke klasser de ansatte har gennemført eller er tilmeldt.

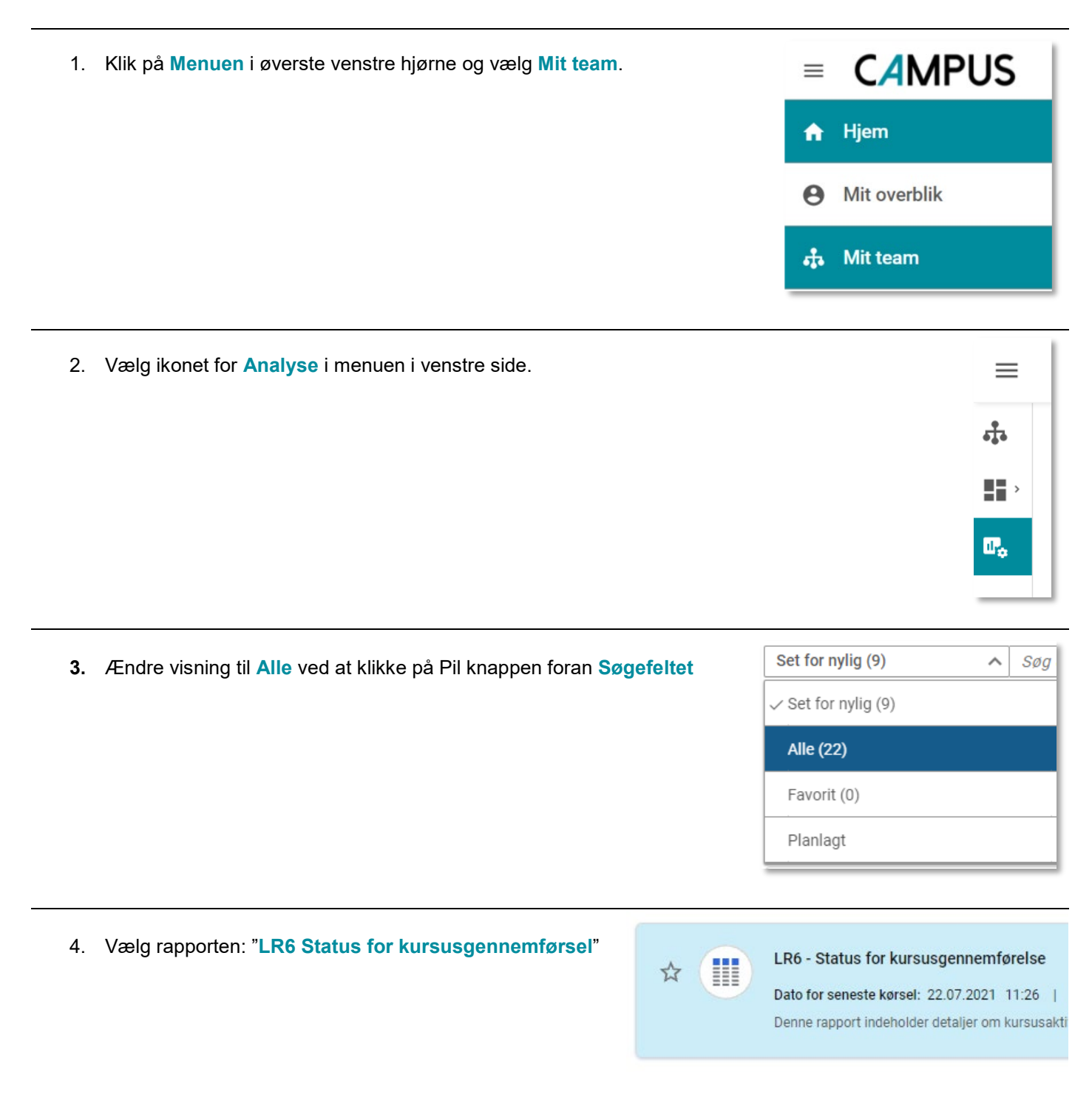